## Requesting an Article through Miner Library's Interlibrary Loan and Digitization Services

1. You have found an article in PubMed@UR and click FindText@UR or

**Access Options** button which links you to DiscoverUR, the library's online catalog.

- 2. You don't see any options to access the article in full-text, such as "Download Now" or "Available Online." You can still get the article through Miner's Interlibrary Loan and Digitization Services.
- 3. On the gold bar in the article record, click on **My Account** to get the login box.

|               | ARTICLE<br>Complications After Dental Sedation: A Myotonic Mystery Case<br>Report<br>Karamlou, Milad ; Asaria, Iman ; Barron, Jaime ; Boutros, Petra ; Fisher, Vincent<br>Rachel ; Johnson, Julian ; Richard, Emily ; Susko, David ; Urrutia, Cristobal ; Wo<br>Baumann, Ronald ; Cottle, James ; Sweaney, Richard ; Wenzel, Mark ; Nusstein<br>David | ₹<br>; Grandinetti,<br>polsey, Bryce ;<br>, John ; Hall, |
|---------------|----------------------------------------------------------------------------------------------------|----------------------------------------------------------|
| ТОР           | Anesthesia progress, 2022, Vol.69 (4), p.26-31                                                                                                    | 1 I I I I I I I I I I I I I I I I I I I                  |
| MANAGE YOUR I | PERREVIEWED                                                                                                    |                                                          |
| HOW TO GET IT | $\mathscr{O}$ Check for available services $>$                                                                                                    |                                                          |
| DETAILS       |                                                                                                    |                                                          |
| LINKS         | How to get it                                                                                                    | V                                                        |
| Please        | ign in to check if there are any request options.                                                                                                    | 🛃 My Account                                             |

4. Choose UR Students, Faculty, and Staff. Then log in using your Active Directory (AD) credentials (the username and password that you use to log in to your URMC email).

|                                                       | Sign in with your username<br>and password |
|-------------------------------------------------------|--------------------------------------------|
| UR Students, Faculty, and Staff 2 ,                   | Username                                   |
| UR Alum and Guests many analy intravely access        | Password                                   |
| Click here for help                                   |                                            |
| Textbook of general and oral surgery / [edited by] Da | URMC Active Directory                      |
| CANCEL                                                | Sign in                                    |
| Be sure to select URMC Active Directory under         | Need help?                                 |

## 5. Select Interlibrary Loan - Miner/URMC

|                                       | Complications After Dental Sedation: A Myotonic Mystery Case Report<br>Karamlou<br>ISSN: 0003-3006, 1878-7177<br>Anesthesia progress., 2022, Vol.69(4), p.26-31<br>III Check for available services > | * |
|---------------------------------------|----------------------------------------------------------------------------------------------------|---|
| TOP<br>MANAGE YOUR I<br>HOW TO GET IT | How to get it Interlibrary Loan - Miner/URMC                                                                                                    | Z |
|                                       | Interlibrary Loan - River Campus Libraries/RCL                                                                                                    | Ø |
|                                       | Interlibrary Loan - Sibley/ESM                                                                                                    |   |

6. You may need to log in again with your AD credentials to access ILLiad, the resource sharing management software used by Miner Library to process interlibrary loan and digitization requests.

7. Once logged in to ILLiad, an ILLiad request form will open. The fields should have autopopulated with the pertinent information to request the article.

8. Check the information to verify it is correct, add any missing information. (If you do not have required information, put N/A or "unknown" in the field).

9. Scroll to the bottom of the form and click the Submit Request button.

|     | Article Request                                                                                                    |
|-----|----------------------------------------------------------------------------------------------------|
|     | Journal Title (wanwe)<br>Please do not abbreviate unless your citation is abbreviated                                                                                                    |
|     | Anesthesia progress                                                                                                    |
|     | Article Title (required)<br>Article title enclosed in square brackets [] in PubMed, are in a non-English language. When submitting<br>a negast for an one-Figlish article, enter -will accept non-English- in the Notes section, or your request<br>may be cancelled.                                                                                                    |
|     | Complication after dental sedation                                                                                                    |
|     | Article Author (required)                                                                                                    |
|     | Karamlou, M                                                                                                    |
|     | Volume (required)                                                                                                    |
|     | 69                                                                                                    |
|     | Issue Number (required)                                                                                                    |
|     | 4                                                                                                    |
|     | Month                                                                                                    |
|     |                                                                                                    |
|     | Year (required)                                                                                                    |
|     | 2022                                                                                                    |
|     | Inclusive Pages (required)                                                                                                    |
|     | 26-31                                                                                                    |
|     | ISSN (International Standard Serial Number)<br>If given will speed request processing                                                                                                    |
|     | 0003-3006                                                                                                    |
|     | PMID (PubMed Reference Number)                                                                                                    |
|     | 36534775                                                                                                    |
|     | Notes Put any information here that may help us find the item, as well as any other pertinent information.                                                                                                    |
|     |                                                                                                    |
|     | MOTE: COMPRIST RETIRECTOR: The opping is and the behind States (Tish 7, United States Code) govern the maining of photospose or other<br>reproductions of opping in matrix Luker contrains controls regrefate the los (barlies and antibus are autoritated to that a photospy or other<br>reproductions. Or our others appendic continens in but the photospy are reproductions or not be "used for any papers when the privat study,<br>scholarity". If a service are a reproduction or photospy are reproduction for a photosphote in neuron of the study,<br>scholarity for the service are reproduction or servers the right to refuse to account or photosphot motions. The other service the right to refuse the account of the other would<br>mode valued or copyright timingeners. This institution reserves the right to refuse the account of the other would<br>mode valued on copyright timingeners. This match are accepting the above terms. |
| Sul | omit Request ref-Return to Main Menu                                                                                                    |
|     | Powerst by LLIad<br>© 2022 Allus Systems, Inc. All Rights Reserved.<br>SMe Map                                                                                                    |

## **Receiving your Article**

- 1. All articles are delivered as a PDF to your ILLiad account.
- 2. You will be notified via email when a PDF has been delivered. There will be an ILLiad log in link in the email.
- 3. It generally takes 1 2 business days to fill an article request. However, many requests are filled sooner.
- 4. Request statuses are available online in your ILLiad account.
- 5. To retrieve an article, from the ILLiad **Main Menu** web page, click the **View Button** for the article under **Electronically Received Articles**. You can also check the status of other interlibrary loan and digitization requests under **Outstanding Requests**.

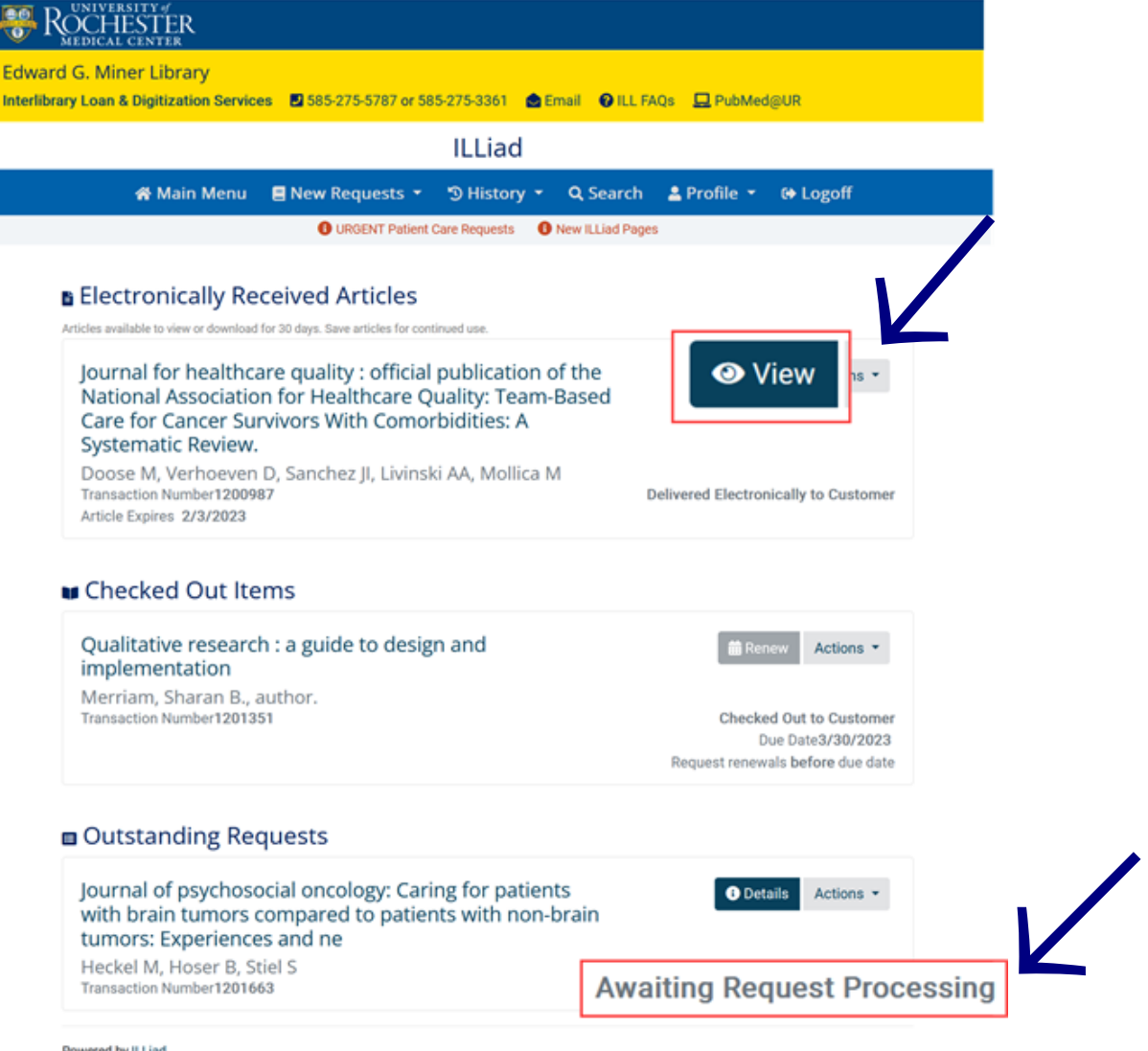

Powered by ILLiad © 2022 Atlas Systems, Inc. All Rights Reserved. Site Map